#### Anleitung

# Winter-Schachturnier

#### 1. Account erstellen:

Sofern ihr noch nicht 18 seit müsst ihr aufgrund der DSGVO gemeinsam mit euren Eltern euren Account erstellen.

Geht hierzu auf folgende Seite: https://lichess.org/signup

Überlegt euch ein sicheres Passwort und einen Benutzernamen, am besten notiert ihr euch beides.

Gebt schließlich noch eure E-Mail Adresse bzw. die von euren Eltern an, stimmt den Nutzungsbedingungen zu und klickt auf registrieren.

Lichess sendet euch nun eine E-Mail (dies kann durchaus einige Minuten dauern).

Geht in euer E-Mail Postfach uns bestätigt mit einem Klick auf den erhaltenen Link euren Account.

#### 2. Dem Turnier beitreten:

Klickt auf folgenden Link https://lichess.org/tournament/gq2OIOnB

Ihr werdet nun auf die lichess Seite mit dem Turnier weitergeleitet.-

Klickt nun auf Einloggen/Log in und meldet euch mit eurem erstellten Account an.

Klickt anschließend auf den grünen Teilnehmen/Join Button.

Ihr werdet aufgefordert ein Passwort einzugeben, dieses lautet "Schlossgymnasium".

### 3. Turnierstart

Das Turnier startet am 21.12 um 18:00.

Falls ihr in der Zwischenzeit den Tab geschlossen habt geht einfach auf die Seite <u>lichess.org</u> und loggt euch wieder ein, das Turnier findet ihr nun unter Spielen/Play->Arena-Turniere/Arena-tournaments und dann unten rechts bei My Tournaments->Upcoming

Falls ihr keinen eigenen Account erstellen wollt meldet euch bei uns und ihr bekommt einen Wegwerfaccount zugeteilt.

### Viel Erfolg!

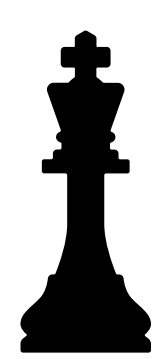

## Schlossgymnasium